## 安全评价网络教育平台

## 学员操作手册

一、登录平台

平台可通过电脑端进行登录,为避免出现浏览器兼容性问题,推荐使用 360 急速模式浏览器,或谷歌(Chrome) 浏览器进行操作。

| <b>经</b> 安全评价网络教育平台 | 学员登录 通知公告 精品课程 教师风采 我要当老师 企业需要 |
|---------------------|--------------------------------|
|                     |                                |
| Welcome             | 学员登录 学习APP                     |
| ☆迎来到 •              | 密明<br>唐翰入验证明 83807             |
| 安全评价网络教育平台          | 12回253                         |
| бијреот             |                                |

(平台门户)

二、账号注册

1、点击登录框中"注册"按钮,进行学员账号注册操作。

2、在注册页面中,输入学员个人身份证号、资格证号、用户名、密码、手机号、邮箱、验证码等信息,输入完成后,学员可点击查看《安全评价网络教育平台学员服务条款》,并勾选"我已仔细阅读并接受",点击下方"注册"按钮,完成学员账号注册。

| SAFETY EVALUATION NETWORK EQUCATION PLATFORM | 学员登录 通知公告 精品课程 教师风采 我要当老师 企业投票                   |  |  |  |  |
|----------------------------------------------|--------------------------------------------------|--|--|--|--|
| 身份证号:                                        | "请输入真实有效信息。                                      |  |  |  |  |
| 资格证号:                                        | "请填写正确的职业资格证号                                    |  |  |  |  |
| 用户 名:                                        | *用户名长废6-15位,可包含字母和阿拉伯数字                          |  |  |  |  |
| 设定密码:                                        | "密码长度6-15位,必须同时包含以下内容:1.小写字<br>母;2.大写子母;3.利拉伯数字) |  |  |  |  |
| 确认密码:                                        | *请再输入一遍您上面输入的密码。                                 |  |  |  |  |
| 手机号码:                                        | *请输入您的手机号码。                                      |  |  |  |  |
| 邮 箱: 20080239                                | *请输入真实邮箱(遗示:邮箱为以后找回密码使用)。                        |  |  |  |  |
| 验证 码:                                        | *请到您的邮箱中查看验证码。                                   |  |  |  |  |
| 温馨提示:密码及曲                                    | 3翰等重要信息请您务必年记!                                   |  |  |  |  |
| □ 我已仔细阅读并接受( <del>安全评价网络教育平台学员服务条数</del> )   |                                                  |  |  |  |  |

(学员注册页面)

## 三、系统登录

1. 学员在首页登录框中,输入注册账号时填写的用户名及密码,点击"登录"按钮,完成学员账号登录。

| - |            |                                | -  |
|---|------------|--------------------------------|----|
|   |            | 学员登录     学习APP                 | 1  |
|   | Welcome    | 用户名                            |    |
|   | 欢迎来到 >     | 密码                             | ic |
|   | 安全评价网络教育平台 | 请输入验证码<br><u>找回密码</u><br>登录 注册 |    |
|   |            | 操作手册                           |    |
|   |            |                                |    |

2. 学员也可在《安全评价师从业注册平台》,点击"参加继续教育入口"直接登录。

<sup>(</sup>学员登录)

| 0                                                                                                    | 安á       | 〕评         | 价师         | WШ   | 注    | 册平        | 台    |  |
|----------------------------------------------------------------------------------------------------|----------|------------|------------|------|------|-----------|------|--|
| 首页                                                                                                    | 初始注册     | 变更注册       | 续期注册       | 从业注销 | 重新注册 | 个人中心      | 退出系统 |  |
| ▲ 您好                                                                                                    | !     先生 | :          |            |      |      |           |      |  |
| 10 18                                                                                                    | 您的从业注册其  | 月为2015-07- | 01到2026-08 | -31。 |      |           |      |  |
| だ                                                                                                    | 您的继续教育情  | 影况如下:      |            |      |      |           |      |  |
| Γ                                                                                                    | 4        | 迷续教育阶段     |            | 学时要求 | 已完成  | 考核日期      |      |  |
| Γ                                                                                                    | 2022-0   | 7-02到2023- | -07-01     | 24   | 0    | 2023-07-0 | 1    |  |
| <ul> <li>特别提示:您需要在每个继续教育阶段的考核日期之前,满足继续教育学时要求,</li> <li>否则,将根据《安全评价师从业注册规则》自动予以从业注销,从业注销满1周年后方</li> </ul> |          |            |            |      |      |           |      |  |
| 可申 <del>读</del> 重新从业。<br>参加继续教育入口 查询历史继续教育学时记录                                                           |          |            |            |      |      |           |      |  |
| € 欢迎使用安全评价师从业注册平台,您可选择导航栏中任意栏目进行相应操作。                                                                    |          |            |            |      |      |           |      |  |
| 主办单位:中国安全生产协会<br>承办单位:中国安全生产协会安全评价工作委员会<br>京ICP备10211073号-8                                              |          |            |            |      |      |           |      |  |

四、购买课时

1、学员登录平台后,在我的订单页面中,点击页面右侧"购买课程"按钮,在弹窗中选择想要购买的学时数,即可完成订单的创建。

| C | 安全评价网<br>SAFETY EVALUATION NETWO | 络教育平                 | 合<br>ORM     | 课程预览               | 我的订单 我的<br>———————————————————————————————————— | 的证书 我要当老      | 师 我的建议 🕒 ì                               | 昆出 |
|---|----------------------------------|----------------------|--------------|--------------------|-------------------------------------------------|---------------|------------------------------------------|----|
| Ģ | 测试员2 @ #改信息<br>1101101999090999  | )<br>92 <sup>1</sup> | 19<br>1完成网络雪 | 的数   已完成酮          | <b>0</b><br>ī授学时数                               | ②服务规<br>18519 | 线: 400-070-1000<br>9587649 (18:00-22:00) |    |
|   | //我的订单 🚟                         | 署提示: 您的订单在           | E缴费成功后料      | 务不可退订, <b>请</b> 确) | 认订单信息无误后再                                       | 进行缴费。         | 日购买课程                                    |    |
|   | 订单号                              | 创建日期                 | 学时           | 价格 (元)             | 订单状态                                            | 付款时间          | 操作                                       |    |
|   | 4040000205051                    | 2022/10/10           | 51学时         | 0.01               | 未支付                                             | -             | 支付 退订                                    |    |
|   | 33240000204024                   | 2022/8/31            | 24学时         | 100                | 已完成                                             | 2022/8/31     | 友子 安景                                    |    |

(购买学时)

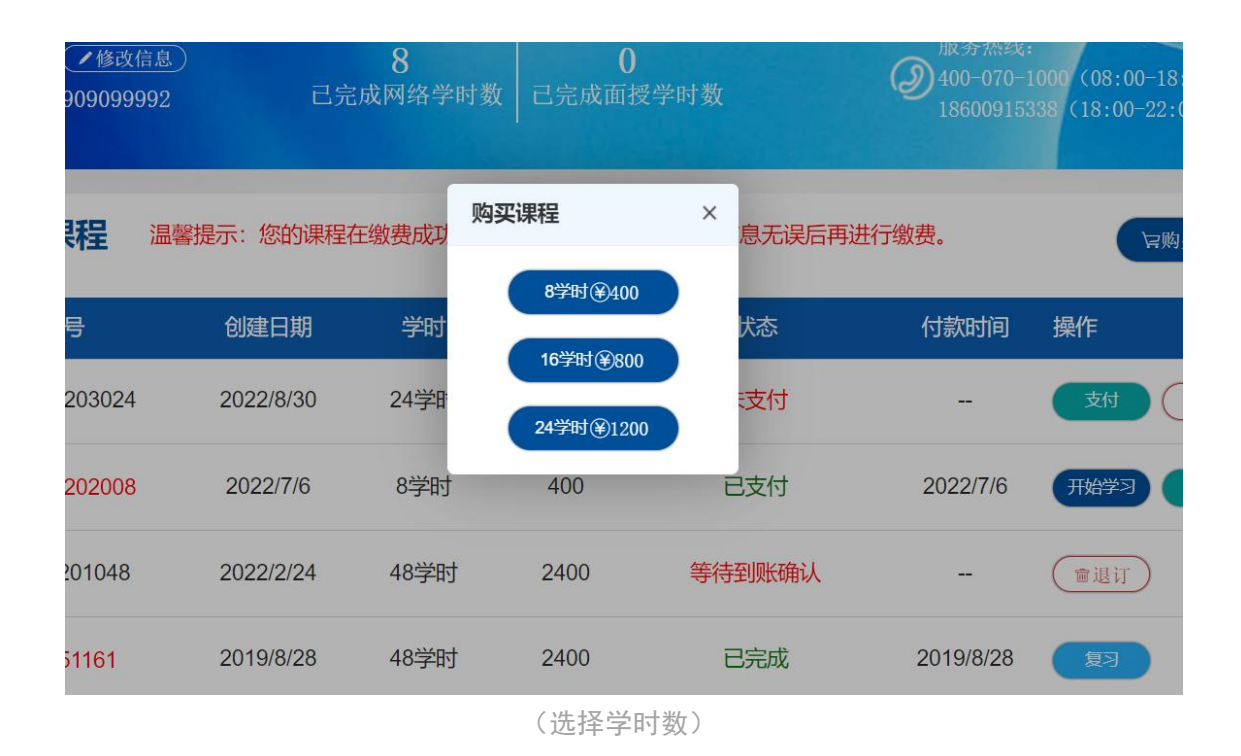

2、学员需对未支付的订单记录进行缴费才可进行学习,选择订单记录后的"支付"按钮,在跳转页面中,学员可选择在线缴费、银行汇款、单位代缴等多种方式进行缴费,具体操作如下:

(1)在线缴费:在页面中选择在线缴费,选择对应支付方式,点击下一步,在跳转页面中需填写发票相关信息,填写完成后,即可扫码 在线支付。

(2)银行汇款:在页面中选择银行汇款,在通知弹窗中,勾选"我已阅读账户变更通知",点击"查看收款账户信息"按钮,即可查看到收款银行账户信息,点击"下一步"按钮,填写发票相关信息,待汇款完成,财务人员审核通过后,即可完成支付。

(3)单位代缴:在页面中选择单位代缴,在跳转页面中,输入代缴 单位名称,点击"申请"按钮提交相关信息,待单位支付后,即完成 学员学时缴费。

| Ć | 安全评价网络教育<br>SAFETY EVALUATION NETWORK EDUCATION PL | <b>平台</b><br>ATFORM   | 课程预览 我的订单                            | 我的证书 我要 | 要当老师 我的建议                              | ₿退出           |
|---|----------------------------------------------------|-----------------------|--------------------------------------|---------|----------------------------------------|---------------|
| Ģ | 测试员2 @ #效信息<br>110110199909099992                  | <b>19</b><br>已完成网络学时数 | 0<br>已完成面授学时数                        | @1      | 段务热线:400-070-100<br>8519587649(18:00-2 | 00<br>(22:00) |
|   | //支付方式                                             | 司统一安排徽费,请选择           | 客单位代数"方式进行缴费<br>在武士寿<br>明行汇款<br>单位代数 |         |                                        |               |

(平台支付方式)

3、学员除购买的学时数外,系统还会额外赠送相应学时,学员可自愿参加学习。

| 测试员2 2修改<br>110110199909099   | <u>信息</u> )<br>992               | 8<br>己完成网络学时数         | 0<br>已完成面授学时数 | 服务热线:<br>② 400-070-1<br>186009153 | 1000 (08:00-18:00)<br>338 (18:00-22:00) |
|-------------------------------|----------------------------------|-----------------------|---------------|-----------------------------------|-----------------------------------------|
| //课程列表                        | 您可以点击"预览<br>习后将不能再进 <sup>;</sup> | 宽"按钮进行课程预览,<br>行取消操作。 | 学习完整课程内容请点击   | "学习" 按钮,课程在开始学                    | <b>日</b> 打印证书 •                         |
| 您购买的课程                        | 呈是 <mark>24</mark> 学时, 词         | 可额外免费观看 66:           | 学时(可自愿学习),    | 当您学完 <mark>24</mark> 学时后,即        | 可打印证书!                                  |
| 贴折叠                           | 课程名称                             |                       | 学习进度          | 时长                                | 操作                                      |
| ~ 有限空间危害辨识                    | 与评价                              |                       |               |                                   |                                         |
| 专业类别:公共课                      | 学时数:6【王厚<br>第四年初61               | 厚军…】                  |               | 00.49.24 (1芒叶)                    | 网络体型习                                   |
| <ul> <li>● 有限空间危害辨</li> </ul> | ¥识与评价2                           | 0%                    |               | 00:45:40 (1学时)                    | □学习 ●预览                                 |
| ▶ 有限空间危害辨                     | ¥识与评价3                           |                       |               | 00:48:13 (1学时)                    | ▶ 学习 ● 预览                               |

(赠送学时)

五、课程学习

 1、对支付完成的订单,在操作项中,选择"开始学习"按钮,在跳转页面中,系统列出平台所有课程,学员可点击"预览"按钮,进行 课程试看,试看时长为3分钟。学员对想要学习的课程,点击"播放" 按钮,即可对该课程进行学习。 2、为保证系统准确保存学员的学习记录,当学员观看课程结束后, 需点击"保存并返回"按钮,系统将会对学员观看课程的记录及时保存并更新。

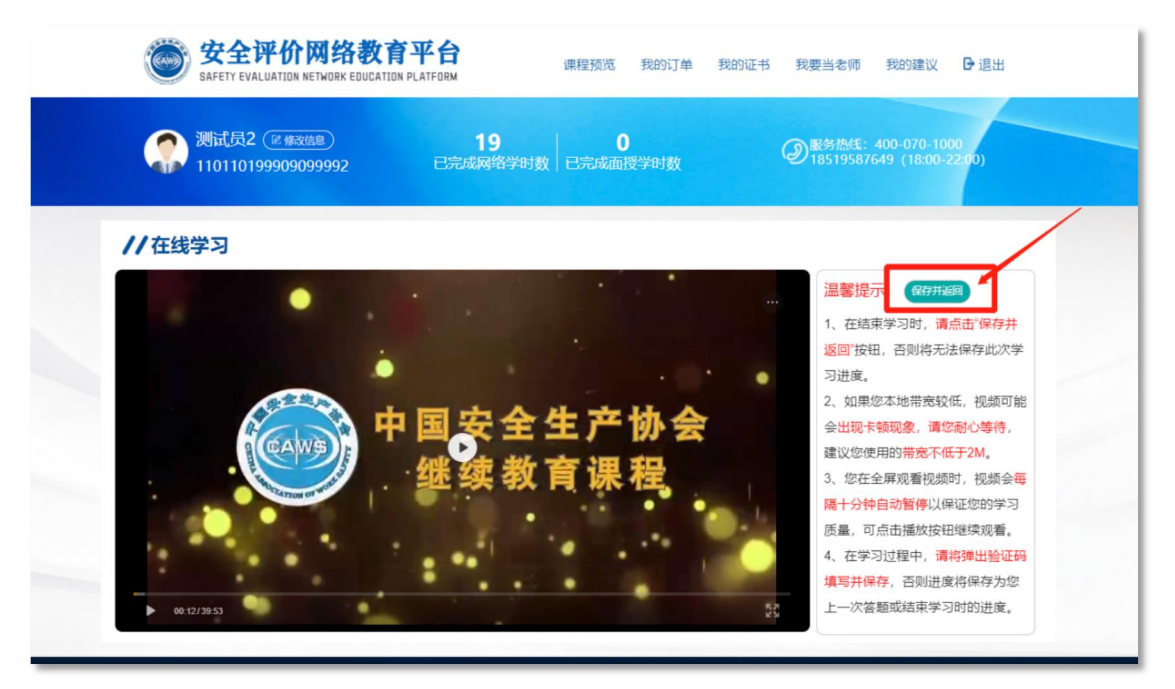

(保存进度)

3、当学员观看完课程,系统会提示对该课程进行评价,学员进行评 星操作后,点击"提交"按钮,完成对该课程的评价。

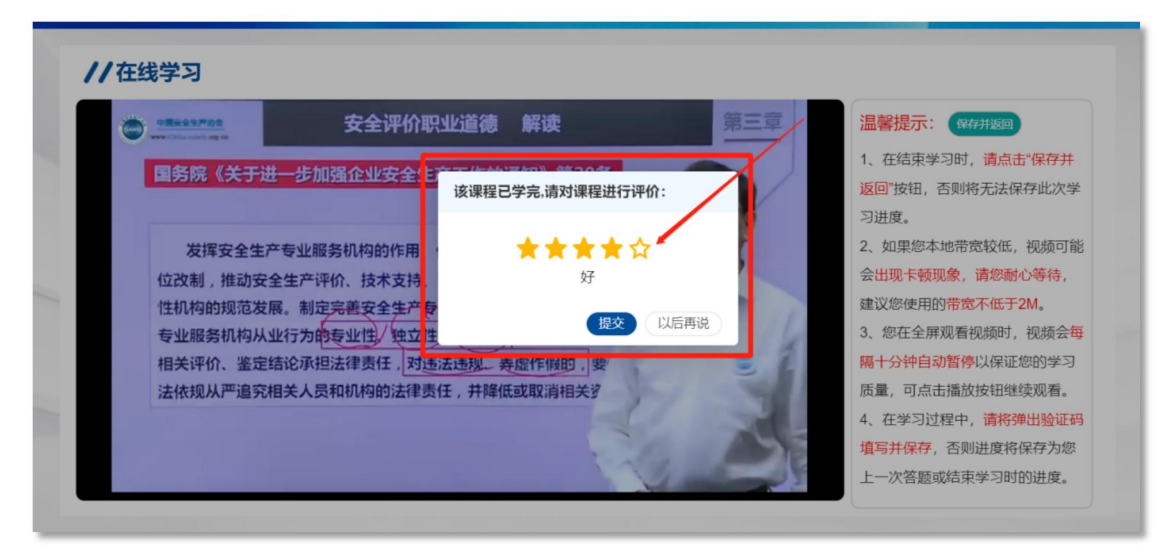

(课程评星)

## 六、我的证书

1、在课程列表页面中,可以看到学员已学学时数以及打证要求学时数,当学员学时数满足要求后,点击右侧"获取证书"按钮,即可生成证书。

| e | 安全评价<br>SAFETY EVALUATION N | 网络教育平台<br>ETWORK EDUCATION PLATFORM | 课程预览 我的课程         | 我的证书 我要当老                       | 师 我的建议 🗗 🛙                              |
|---|-----------------------------|-------------------------------------|-------------------|---------------------------------|-----------------------------------------|
| Ģ | 测试员2 /修改<br>11011019990909  | <u>信息</u>                           | 0<br>已完成面授学时数     | 服务热线:<br>② 400-070-<br>18600915 | 1000 (08:00-18:00)<br>338 (18:00-22:00) |
|   | //课程列表                      | 您可以点击"预览"按钮进行课程预览<br>习后将不能再进行取消操作。  | i, 学习完整课程内容请点击 ** | 学习" 按钮,课程在开始:                   | STIPHE -                                |
|   | 您购买的课                       | 程是 🖥 学时,可额外免费观看 2.                  | 2 学时(可自愿学习),当     | 御学完 8 学时后,即可                    | 打印证书!                                   |
|   | 局折叠                         | 课程名称                                | 学习进度              | 时长                              | 操作                                      |
|   | ✓ 安全完整性等级(S ★ 安业类别:公共课      | SIL)-保护层分析(LOPA)<br>学时数: 1【霍庆杰…】    |                   |                                 |                                         |
|   | ▶安全完整性等级                    | :(SIL)-保护层分析(L                      |                   | 01:08:01 (1学时)                  | D 学习 💿 预策                               |
|   | ✓ SIL定位方法比选<br>专业类别:公共课     | 学时数:1【霍庆杰】                          |                   |                                 |                                         |
|   | ▶ SIL定位方法比测                 | <u><u></u><u></u></u>               |                   | 01:33:23 (1学时)                  | D 学习 <sub> ● 預覧</sub>                   |
|   | <sub>◇</sub> SIS基本概念        |                                     |                   |                                 |                                         |

(获取证书)

2、在我的证书页面中,展示出学员过往所有证书信息,点击其中任意证书信息,即可查看对应证书,并可进行下载打印等操作。

| <b>安全评价网络教</b><br>Safety evaluation network educat | <b>育平台</b><br>ION PLATFORM 课 | 程预览 我的订单 我的证<br>———————————————————————————————————— | 书 我要当老师 我的建议 🕒 退出                                |
|----------------------------------------------------|------------------------------|------------------------------------------------------|--------------------------------------------------|
| 测试员2 @ #效点图<br>1101101999090999992                 | <b>19</b><br>已完成网络学时数 日      | <b>0</b><br>3完成面授学时数                                 | ②整务热线: 400-070-1000<br>18519587649 (18:00-22:00) |
| ● ● ● ● ● ● ● ● ● ● ● ● ● ● ● ● ● ● ●              | 的订单在完成学习后可打印证书               | 并实时同步学时至您的从业注册                                       | 周期.                                              |
| 订单: 33240000204024                                 | 订单: 25160000204040           | 订单: 25160000204040                                   | 订单: 25160000204040                               |
| 证书: 2022083100001                                  | 证书: 2022081800001            | 证书: 2022081800001                                    | 证书: 2022081800001                                |
| 学时数: 24                                            | 学时数: 40                      | 学时数: 40                                              | 学时数: 40                                          |
| 开始时间: 2022-07-04                                   | 开始时间: 2022-08-18             | 开始时间: 2022-08-18                                     | 开始时间: 2022-08-18                                 |
| 打证时间: 2022-08-31                                   | 打证时间: 2022-08-18             | 打证时间: 2022-08-18                                     | 打证时间: 2022-08-18                                 |

(查看证书信息)

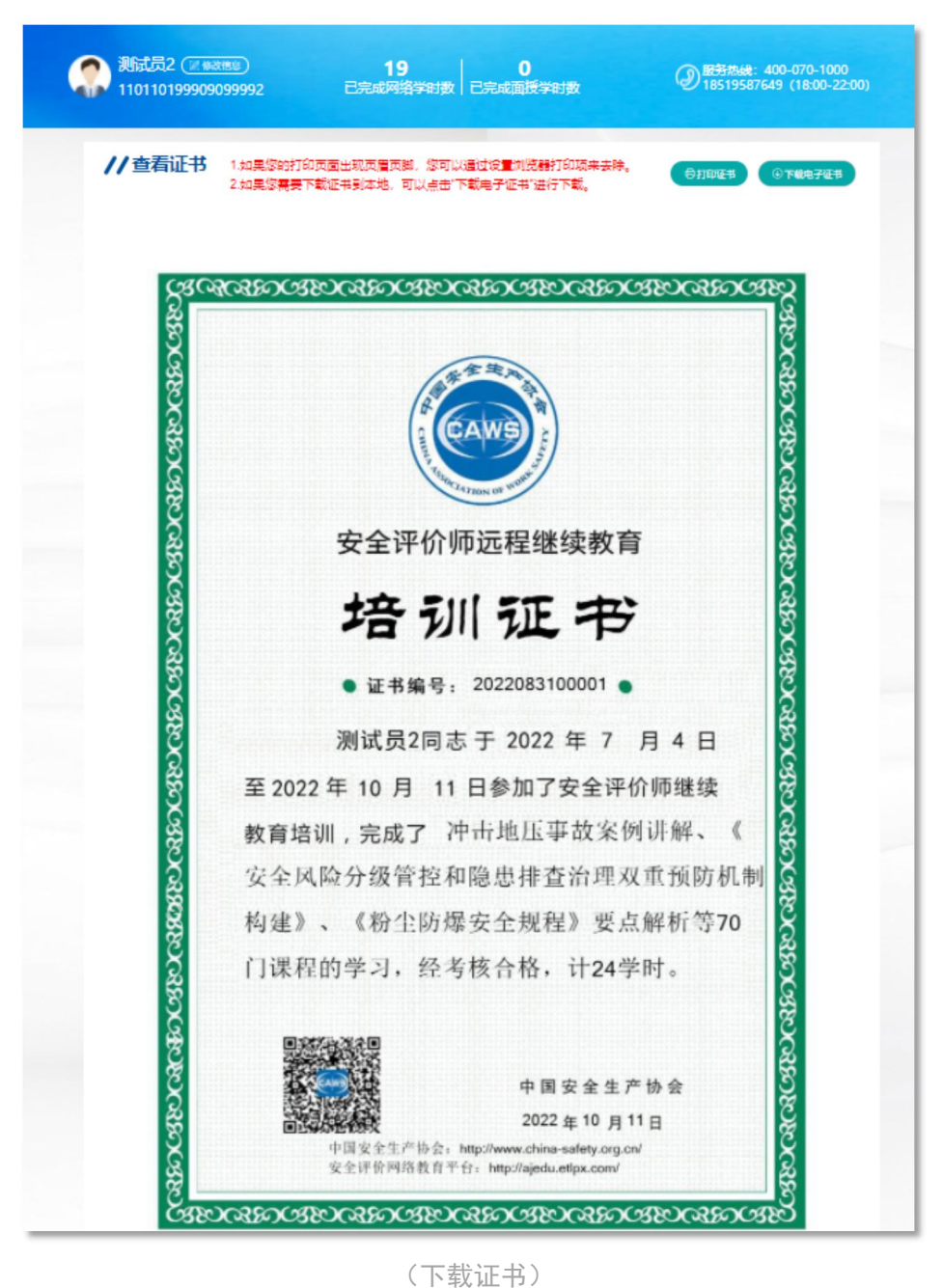

(下载证书)

七、我的建议

学员在使用平台过程中,对系统如有建议,可点击顶部"我的建 议"按钮,在跳转页面中,选择建议类型,填写相关建议并提交后, 我们会接收到学员的建议,并及时做出反馈。

| Č | 安全评<br>SAFETY EVALUA   | <b>价网络教育</b><br>TION NETWORK EDUCATION PL | <b>平台</b><br>ATFORM   | 课程预览 打        | 我的订单 | 我的证书 | 我要当老师                | 我的建议                        | ₿退出          |  |
|---|------------------------|-------------------------------------------|-----------------------|---------------|------|------|----------------------|-----------------------------|--------------|--|
| ¢ | 》)测试员2 @<br>1101101999 | 2 修改信息<br>9090999992                      | <b>19</b><br>已完成网络学时数 | 0<br>  已完成面授等 | 對對數  |      | ②服务热线:<br>2185195876 | 400-070-100<br>549 (18:00-2 | 00<br>(2:00) |  |
|   | 我的建议                   |                                           |                       |               |      |      |                      |                             |              |  |
|   | 建议类型:                  | 请选择                                       | ~                     |               |      |      |                      |                             |              |  |
|   |                        |                                           |                       |               |      |      |                      |                             |              |  |
|   |                        |                                           |                       |               |      |      |                      |                             |              |  |
|   | 建议内容                   | *建议内容请勿扭过250字。                            |                       |               |      |      | 10                   |                             |              |  |
|   |                        | 設                                         |                       |               |      |      |                      |                             |              |  |
|   |                        |                                           |                       |               |      |      |                      |                             |              |  |

(提交建议)